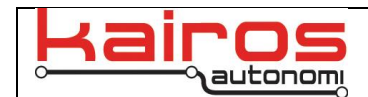

# Radar Development Environment Guide

### Introduction

This document is intended to assist with setup and running of the code for the UxV/35 Radar board.

Important components:

- MCU: STM32L476RGT6
- Radar Sensor: Acconeer XS121
- ST-Link V2 Programmer
- 2x USB Mini Cables
- UxV/35 Serial to USB board

### **Dev Env Setup**

Begin by downloading and installing the STM integrated development environment from the STM website:

https://www.st.com/en/development-tools/stm32cubeide.html#get-software

Development for the Radar board was done on a Windows 10 machine running version <u>1.13.2</u> of STM32CubeIDE. For initial setup it is recommend to match this configuration.

Once the IDE is installed and running, begin importing the Radar project: File > Import > General > Existing Projects into Workspace

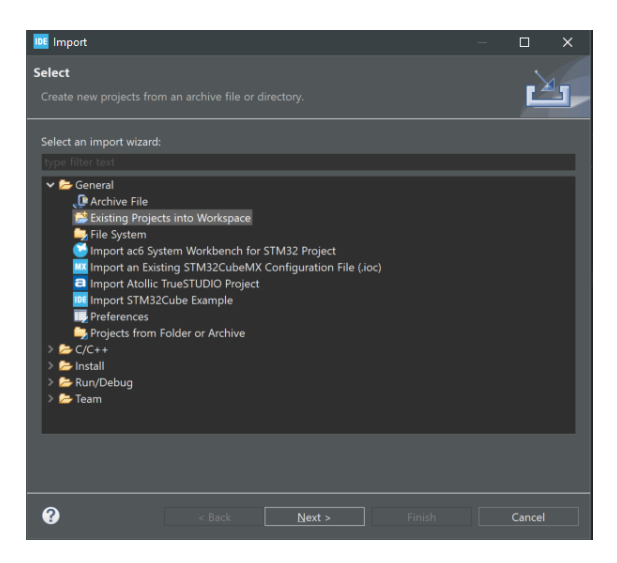

Locate the root directory. It will be called Radar\_Project. Select this directory and one option should appear in the *Projects:* box. Select *AcconeerCurrRelease* and then *finish.* 

Kairos Autonomi® © 2024 JUL-25-2024

UxV/35 Radar

Page | **1** v01.00.00

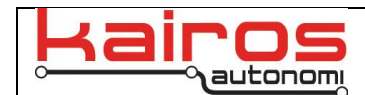

After importing the next step will be to run the build command. Right-click on the project in *Project Explorer* and then select *Build Project* from the dropdown menu.

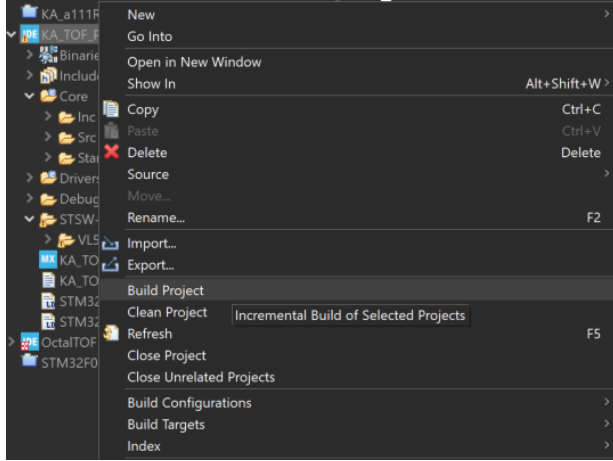

### Programming

Programming requires the ST-Link programming tool. Connect the Kairos ST Programmer board to the ST-Link and connect the 10-pin flexible cable to the ST Programmer board.

If programming off of the drone, it is recommended to provide power to the board through the UxV/35 Serial board. Connect the Radar to the Serial board making sure to align the keyed UxV/35 connectors.

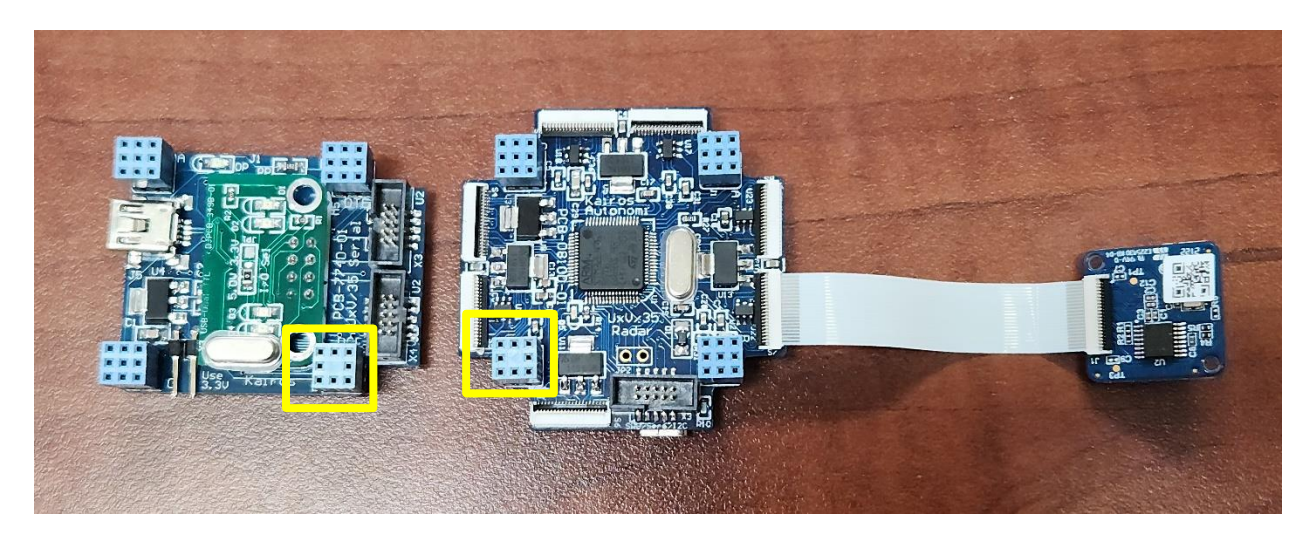

The 10-pin flexible cable can now be connected to the Radar board. Connect a data capable USB Mini cable to both the ST-Link programmer and UxV/35 Serial board.

Kairos Autonomi® © 2024 JUL-25-2024 UxV/3

UxV/35 Radar

Page | **2** v01.00.00

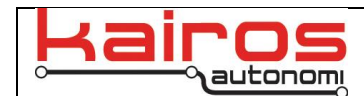

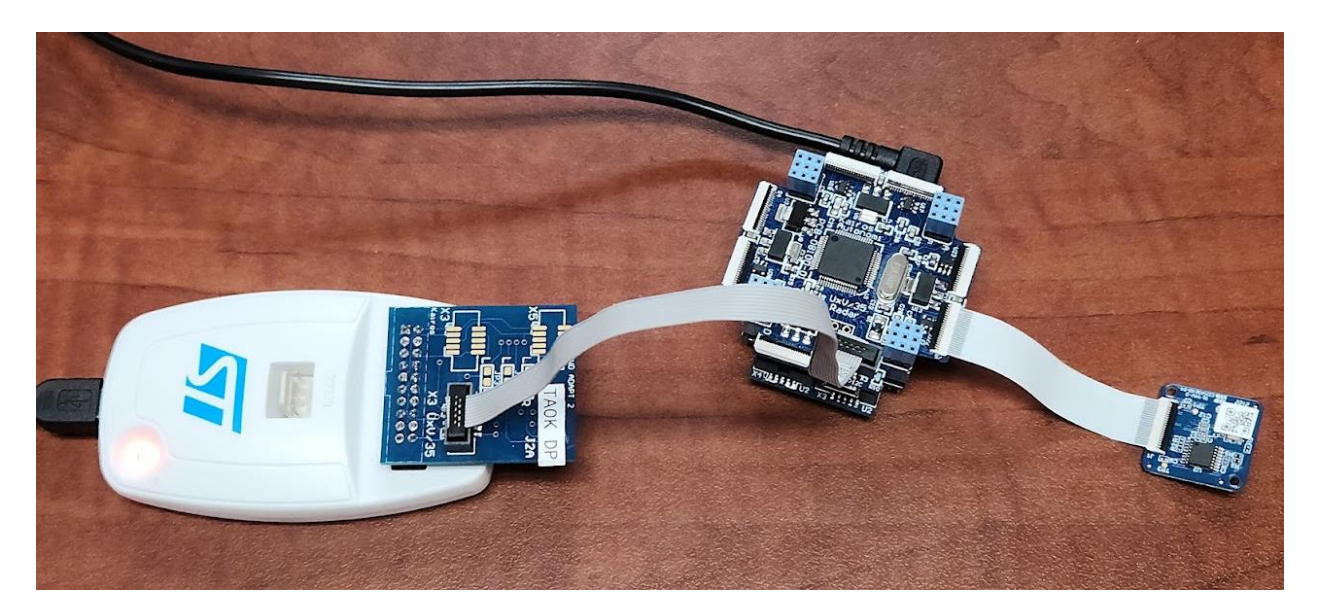

To program, right-click on the project in the *Project Explorer* and select *Run As -> STM32 C/C++ Application.* 

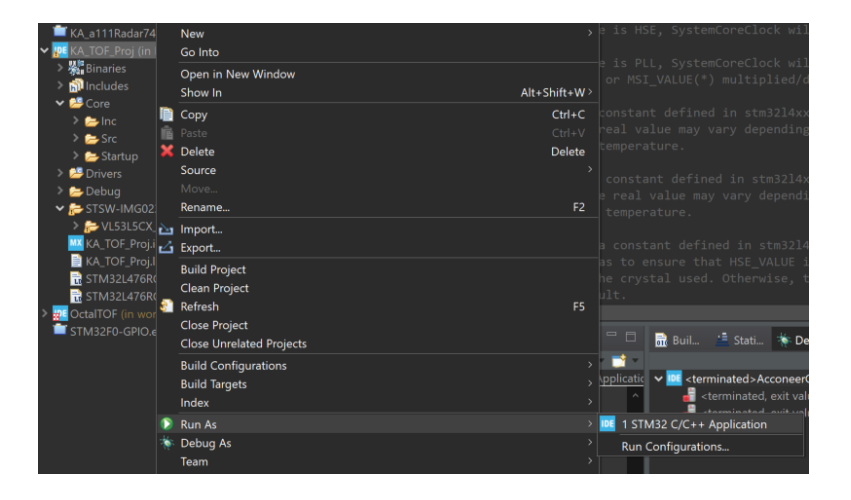

The first-time programming may require selecting the ST-Link for debugging. Open the *Run Configurations* window and select ST-Link S/N in the *Debugger* tab. Then select *Scan* and the connect programmer S/N should appear. Now select *Apply* and then *Close*.

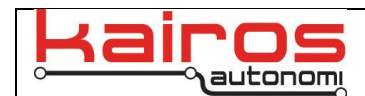

| 🔤 Run Configurations                                                                                                    | -                                                                                                    | × |
|----------------------------------------------------------------------------------------------------|----------------------------------------------------------------------------------------------------|---|
| Create, manage, and run configuration                                                                                                    |                                                                                                    |   |
| C(C++ Application<br>C(C++ Application<br>C(C++ Application<br>Accores/5TM/PRI<br>Accores/5TM/PRI<br>Accores/ | Name: AcconerCurrRelesse Man: Debugger Struty Source Common CDB Connection Settings Oktober Port Number 61234 Debug probe ST-LINK (ST-LINK GDB server) 61234 Debug probe ST-LINK (ST-LINK GDB server) GDB Server Command Line Interface Struth Struth S |   |
| Filter matched 8 of 8 items                                                                                                    | Reyert                                                                                                    |   |
| Ø                                                                                                    |                                                                                                    |   |

Successful programing should see the following *Download verified successfully* in the *Console* window.

| 👷 Problems 📲 Tasks 🚊 Console 🗙 🏢 Properties 💿 💥 🔆 🗈 🚮 🛃 📮 🖉 🖬 🖛 📷 🗸                                                                                 | - E | 3 |
|----------------------------------------------------------------------------------------------------|-----|---|
| <terminated> AcconeerCurrRelease [STM32 C/C++ Application] ST-LINK (ST-LINK GDB server) (Terminated Jul 26, 2024, 11:40:55 AM) [pid: 1</terminated> | 57] |   |
| Verifying                                                                                                    |     | Ŷ |
| Download verified successfully                                                                                                    |     |   |
| Shutting down<br>Exit.                                                                                                    |     |   |
|                                                                                                    |     | ~ |
| <                                                                                                    | >   |   |

## **Version History**

| Date and              | Revisions                         | Reasons for Revision |
|-----------------------|-----------------------------------|----------------------|
| Signature             |                                   |                      |
| 07/25/2024<br>Jack R. | Document was written. (v01.00.00) |                      |

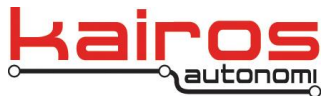

Kairos Autonomi 8700 S. Sandy Pkwy. Sandy, Utah 84070 801-225-2950 (office) 801-907-7870 (fax) www.kairosautonomi.com

Kairos Autonomi® © 2024 JUL-25-2024

UxV/35 Radar

Page | **4** v01.00.00

V:\Kairos Documentation\R&D\UxV35\_Radar\_DevEnvGuide(82nd).docx